# Parallels

# Parallels Remote Application Server

SAML SSO Authentication Examples

18.3

Parallels International GmbH Vordergasse 59 8200 Schaffhausen Switzerland Tel: + 41 52 672 20 30 www.parallels.com

© 2021 Parallels International GmbH. All rights reserved. Parallels and the Parallels logo are trademarks or registered trademarks of Parallels International GmbH in Canada, the U.S., and/or elsewhere.

Apple, Safari, iPad, iPhone, Mac, macOS, iPadOS are trademarks of Apple Inc. Google, Chrome, Chrome OS, and Chromebook are trademarks of Google LLC.

All other company, product and service names, logos, brands and any registered or unregistered trademarks mentioned are used for identification purposes only and remain the exclusive property of their respective owners. Use of any brands, names, logos or any other information, imagery or materials pertaining to a third party does not imply endorsement. We disclaim any proprietary interest in such third-party information, imagery, materials, marks and names of others. For all notices and information about patents please visit https://www.parallels.com/about/legal/

# Contents

| Introduction                                            | 4  |
|---------------------------------------------------------|----|
| Prerequisites                                           | 5  |
| Azure Integration via SAML 2.0                          | 6  |
| Create a Generic SAML Application                       | 6  |
| Configure the Azure Application for Parallels RAS       | 8  |
| Test Connectivity                                       | 13 |
| Okta Identity Cloud Integration via SAML 2.0            | 15 |
| Requirements                                            | 15 |
| Configure Parallels RAS as a Service Provider           | 15 |
| Configure Okta Identity as IdP                          | 18 |
| Create an Application                                   | 19 |
| Configure SAML Settings                                 | 21 |
| Complete the Parallels RAS Configuration                | 26 |
| Test Connectivity                                       | 28 |
| Ping Identity Integration via SAML 2.0                  | 29 |
| Create a Generic SAML Application                       | 29 |
| Configure Parallels RAS as a Service Provider           | 32 |
| Complete the SAML Application Configuration             | 36 |
| Testing Connectivity                                    | 39 |
| Gemalto SafeNet Trusted Access Integration via SAML 2.0 | 41 |
| Create a Generic SAML Application                       | 41 |
| Configure Parallels RAS as a Service Provider           | 46 |
| Test Connectivity                                       | 50 |

# Introduction

This document describes how to configure SAML 2.0 Single Sign-On (SSO) authentication in Parallels® RAS and gives step-by-step instructions on how to integrate Parallels RAS, as a SAML Service Provider (SP), with third-party identity management solutions configured as SAML Identity Providers (IdPs). IdPs covered in this document include Microsoft Azure, Okta Identity, Ping Identity, and Gemalto's Safenet. Other identity management solutions supporting SAML 2.0 SSO can also be used as IdPs with Parallels RAS.

SAML is an XML-based authentication mechanism that provides single sign-on (SSO) capability between different organizations by allowing the user authentication without sharing the local identity database. As part of the SAML SSO authentication process, the new Parallels RAS Enrollment Server communicates with Microsoft Certificate Authority (CA) to request, enroll, and manage digital certificates on behalf of the user to complete authentication without requiring the users to put in their Active Directory credentials.

Service providers and enterprises with multiple subsidiaries don't have to maintain their own internal Identity Management solutions or complex domains/forest trusts. Integrating with third-party SAML identity providers allows customers and partners to provide end users with a true SSO experience.

# Prerequisites

Prerequisites for using SAML SSO authentication in Parallels RAS are common to all SAML identity providers described in this guide. For complete information about system requirements and how to install and configure the necessary RAS components, please read the **SAML SSO Authentication** chapter in the **Parallels RAS Administrator's Guide**. The guide is available on the Parallels website at the following location: https://www.parallels.com/products/ras/resources/

# Azure Integration via SAML 2.0

## **In This Chapter**

| Create a Generic SAML Application                 | 6  |
|---------------------------------------------------|----|
| Configure the Azure Application for Parallels RAS | 8  |
| Test Connectivity                                 | 13 |

## Create a Generic SAML Application

First you need to create a generic SAML application in Microsoft Azure as follows:

- **1** Sign in to Azure Portal.
- 2 Open the portal menu and select Azure Active Directory.
- 3 In the left pane, click Enterprise applications.
- 4 Click the **New application** button.

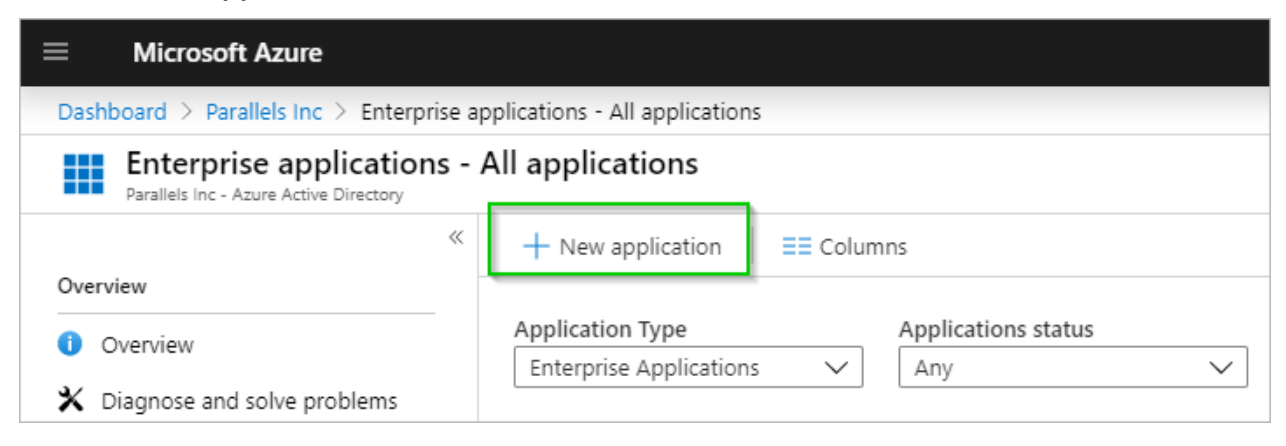

**5** Select the **Non-gallery application** option, specify a name and click **Add** to create the application.

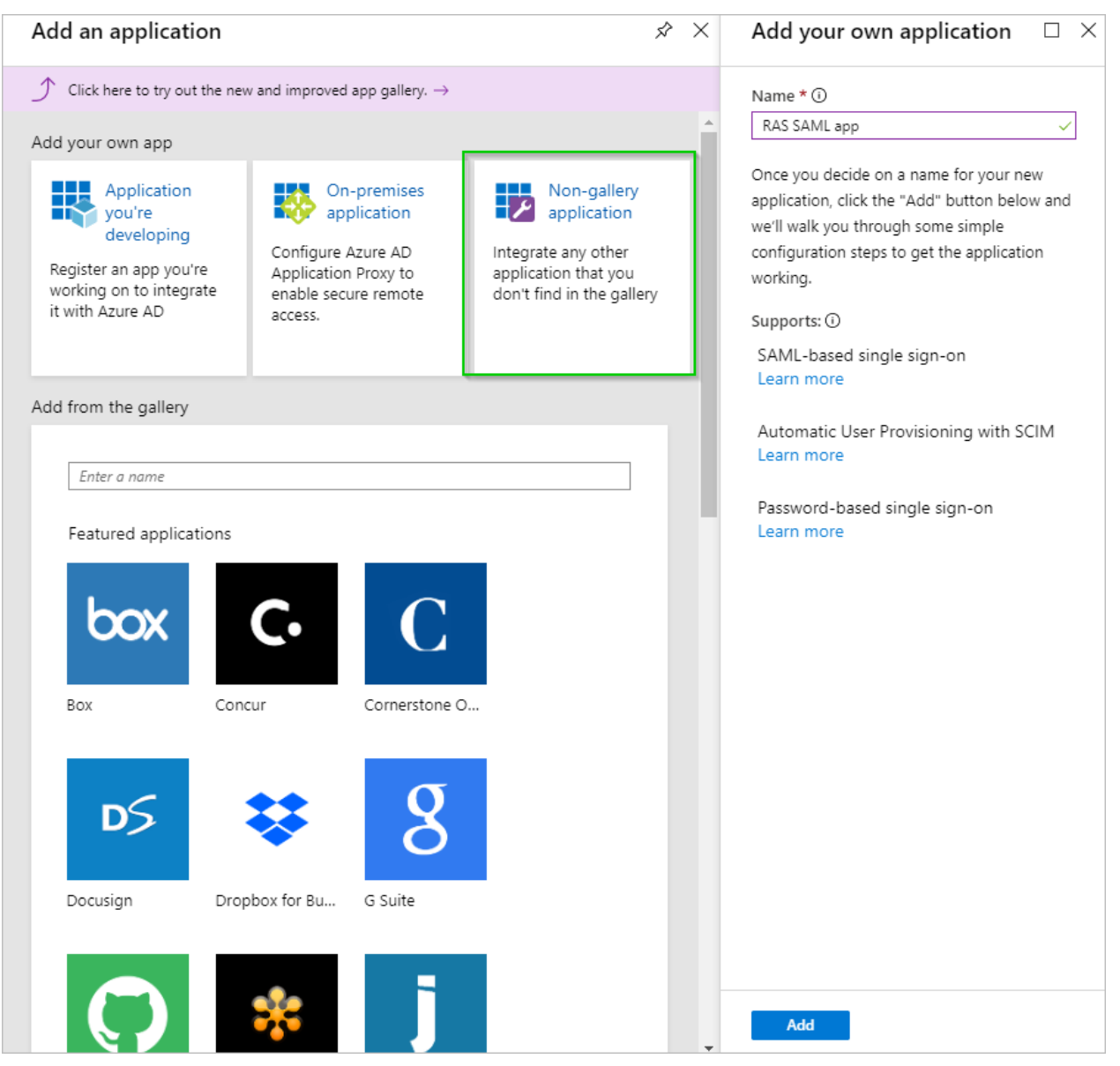

6 In the application blade, add users required to use SAML SSO. This can be done inside the Users and groups blade.

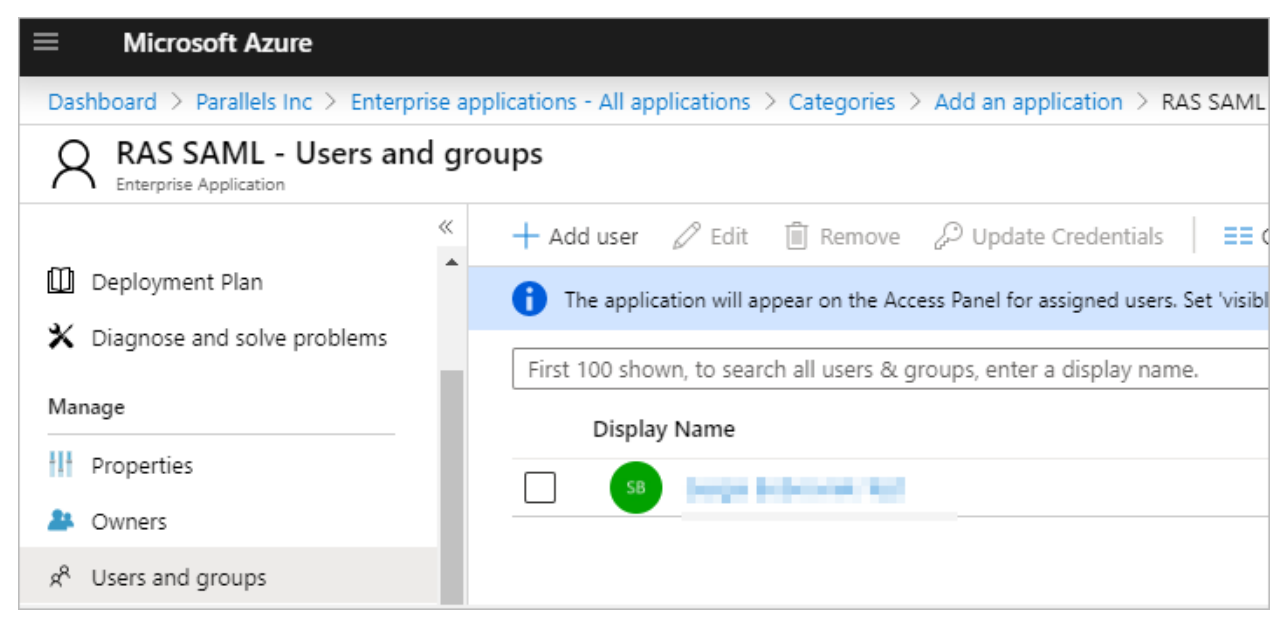

## Configure the Azure Application for Parallels RAS

To configure the Azure application to work with Parallels RAS, do the following:

 In Azure Portal, click on the SAML application tile and switch to the Single Sign-on pane > SAML.

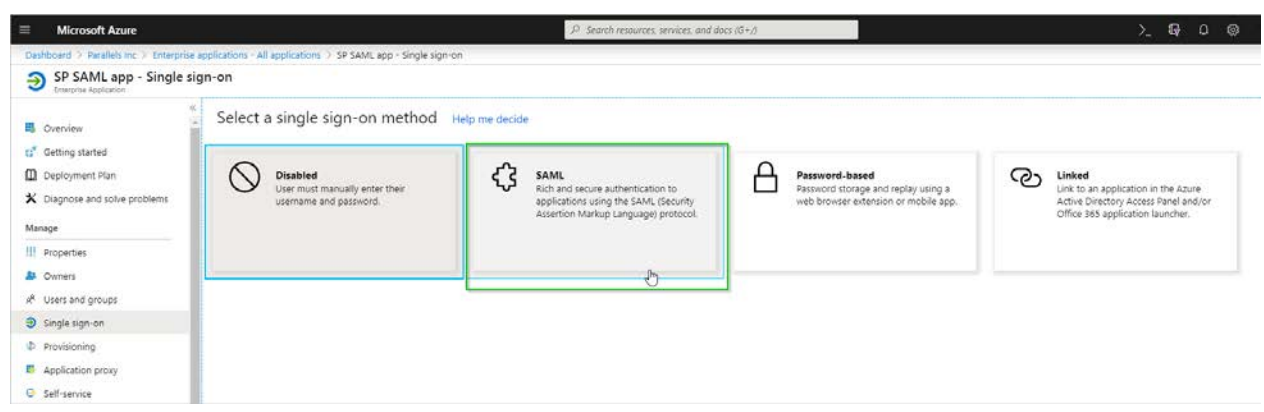

2 In section (3) SAML Signing Certificate, copy the App Federation Metadata Url value.

**Note:** For manual configuration, you can download **Certificate (Base64)** and **Federation Metadata XML** by clicking the corresponding **Download** links.

| SAML Signing Certificate    |                                    |
|-----------------------------|------------------------------------|
| Status                      | Active                             |
| Thumbprint                  | 138                                |
| Expiration                  | 11/11/2022, 4:18:07 PM             |
| Notification Email          | SBF                                |
| App Federation Metadata Url | https://login.microsoftonline.com/ |
| Certificate (Base64)        | Download                           |
| Certificate (Raw)           | Download                           |
| Federation Metadata XML     | Download                           |

- **3** Open the Parallels RAS Console, navigate to **Connection** > **SAML** and click **Tasks** > **Add**.
- 4 In the Add Identity Provider wizard, import metadata from a file or specify its URL and choose an HTML5 Theme to associate the IdP with.

| Add Identity Provid                 | er                                                                  | ?    | ×      |
|-------------------------------------|---------------------------------------------------------------------|------|--------|
| Para                                | lels                                                                |      | =      |
|                                     |                                                                     |      |        |
| Name:                               | SAML test                                                           |      |        |
| Use with Theme:                     | <default></default>                                                 |      | $\sim$ |
| Select a method th                  | at the wizard will use to obtain the identity provider information. |      |        |
| <ul> <li>Import publishe</li> </ul> | d IdP metadata                                                      |      |        |
| adata/2007-0                        | 6/federationmetadata.                                               |      |        |
| Example:https                       | //www.contoso.com/metadata.xml                                      |      |        |
| O Import IdP met                    | adata from file                                                     |      |        |
|                                     |                                                                     |      |        |
| Example;c\myd                       | locuments\metadata.xml                                              |      |        |
| O Manually enter                    | the IdP information                                                 |      |        |
|                                     |                                                                     |      |        |
|                                     |                                                                     |      |        |
|                                     | < Back Next > Cancel                                                | Help | >      |

5 Click Next.

6 On the next page of the wizard, the IdP certificate and Logon/Logout URL fields will be automatically populated. Verify that everything is correct and click Finish.

**Important:** The **Allow unencrypted assertion** option must be cleared in case you did not configure assertion encryption in Azure.

| Add Identity Prov | rider                                                 | ?     | × |
|-------------------|-------------------------------------------------------|-------|---|
| Para              | allels                                                |       | = |
| IdP entity ID:    | https://sts.windows.net/9                             |       |   |
| IdP certificate:  | MIIC8DCCAdigAwIBAgIQeHYINgBf9KFKM1MuV2VoFTANBgkqhkiG9 | W0BAQ | ^ |
| Logon URL:        | < https://login.microsoftonline.com/9                 | >     | ~ |
| Logout URL:       | https://login.microsoftonline.com/9                   |       |   |
| Allow unencr      | ypted assertion                                       |       |   |
|                   |                                                       |       |   |
|                   |                                                       |       |   |
|                   |                                                       |       |   |
|                   | < Back Finish Cancel                                  | Hel   | p |

- 7 Back in the RAS Console, right-click on the IdP provider you just created and choose **Properties**.
- 8 In the dialog that opens, select the **SP** tab.

**9** Enter the host address. The IdP will redirect to this address, which should be accessible from the end user browser. Take note of other information displayed on this tab.

| Add Identity Pro | vider                                        | ?        | ×            |
|------------------|----------------------------------------------|----------|--------------|
| General IdP      | SP Attributes                                |          |              |
| Host:            |                                              |          |              |
| SP entity ID:    | https://                                     |          | 0            |
| Reply URL:       | https://1 //RASHTML5Gateway/sso/idp_1/assert |          | 0            |
| Logon URL:       | https://                                     |          | 0            |
| Logout URL:      | https://                                     |          | 0            |
| SP certificate:  | Copy to dipboard                             | Regenera | *<br>*<br>te |
| Export SP meta   | data to file                                 |          |              |
|                  | OK Cancel                                    | Н        | elp          |

10 Switch back to the SAML application in Azure Portal. Specify the values in section (1) Basic SAML Configuration according to the values in the SP tab in the RAS Console (see above).

| Basic SAML Configuration                  |                                                     |
|-------------------------------------------|-----------------------------------------------------|
| Identifier (Entity ID)                    | https:// RASHTML5Gateway/sso/idp_1/met<br>adata.xmi |
| Reply URL (Assertion Consumer Service URL | ) https:// /RASHTML5Gateway/sso/idp_1/asse<br>rt    |
| Sign on URL                               | https:// /RASHTML5Gateway/sso/idp_1/logi<br>n       |
|                                           |                                                     |

- **11** Next required step is to configure attributes to match IdP users with AD users. In this example, the custom attribute is used with the following setup:
  - In Azure Portal > SAML app > Single Sign-On, open section (2) User Attributes & Claims.
  - From the **Claim name** list, copy the name of the **user.userprincipalname** value. Note that other custom claims can be added as required.

| Additional claims                                                  |                        |
|--------------------------------------------------------------------|------------------------|
| Claim name                                                         | Value                  |
| email                                                              | user.mail              |
| http://schemas.xmlsoap.org/ws/2005/05/identity/claims/emailaddress | user.mail              |
| http://schemas.xmlsoap.org/ws/2005/05/identity/claims/givenname    | user.givenname         |
| http://schemas.xmlsoap.org/ws/2005/05/identity/claims/name         | user.userprincipalname |
| http://schemas.xmlsoap.org/ws/2005/05/identity/claims/surname      | user.surname           |
|                                                                    |                        |

**12** Back in the RAS Console, in the **Add Identity Provider** dialog, select the **Attributes** tab, enable the **Custom** attribute and set its value to be the claim name you copied in the previous step. Please note that this is only an example as any attribute can be used. In this particular case, we are matching the Azure login username/email (used to login to Azure) to the email address of the user configured in Active Directory.

| eneral IdP SP A   | ttributes                  |                   |       |   |
|-------------------|----------------------------|-------------------|-------|---|
|                   |                            |                   | Tasks | , |
| Name              | SAML attribute             | AD attribute      |       |   |
| UserPrincipalName | NameID                     | userPrincipalName |       |   |
| Immutable ID      | ImmutableID                | objectGUID        |       |   |
|                   | SID                        | objectSid         |       |   |
| sAMAccountName    | ✓ sAMAccountName           | sAMAccountName    |       |   |
| ✓ Custom          | Price Astronomics Annisora | .org/ / Mail      |       |   |
|                   |                            |                   |       |   |
|                   |                            |                   |       |   |
|                   |                            |                   |       |   |
|                   |                            |                   |       |   |
|                   |                            |                   |       |   |
|                   |                            |                   |       |   |
|                   |                            |                   |       |   |
|                   |                            |                   |       |   |
|                   |                            |                   |       |   |
|                   |                            |                   |       |   |
|                   |                            |                   |       |   |
|                   |                            |                   |       |   |

You may also use Azure AD Connect to match users via "Immutable ID". To do so, in Active Directory, create an attribute using the following values:

- Name: ImmutableID
- Source: attribute
- Source attribute: user.onpremisesecurityidentifier

Further information available at docs.microsoft.com

# Test Connectivity

#### SP initiated

To test the connectivity between Parallels RAS and Microsoft Azure, do the following:

**1** Open the HTML5 Portal page in your web browser. Use the Theme you associated with the SAML app.

2 If everything is correct, you will be redirected to login.microsoft.online where you can proceed signing in.

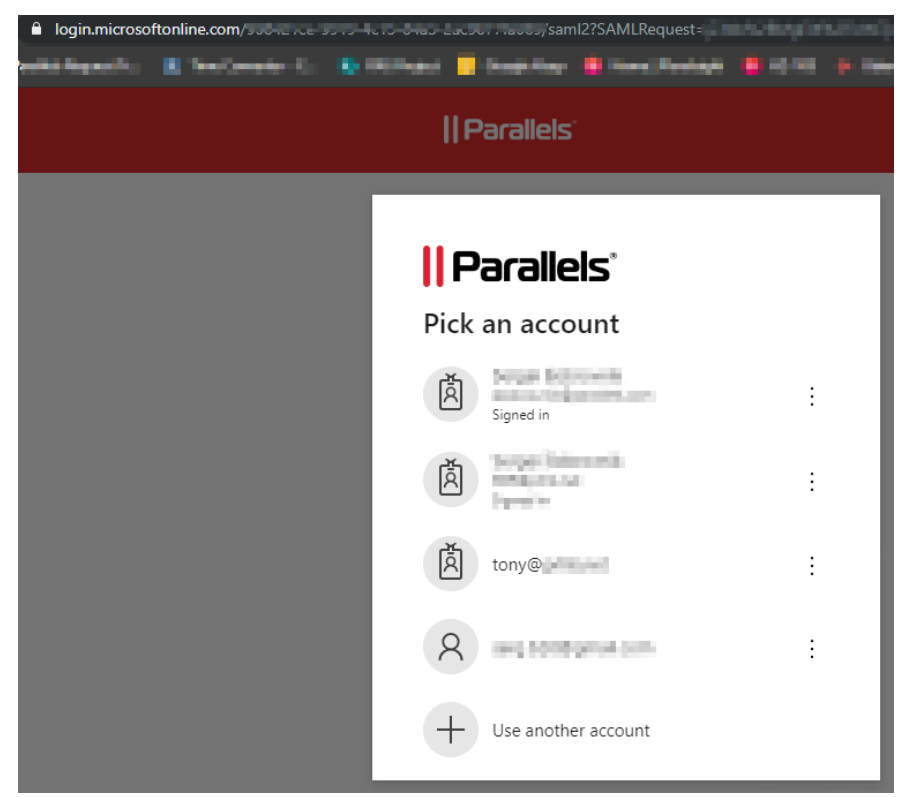

**3** On successful authentication, the user is presented with the application list:

| <b>  </b> Parallels'  |           |         |               |           | © <b>=</b>  |
|-----------------------|-----------|---------|---------------|-----------|-------------|
| SB-RAS-Azure-Test     |           |         |               | Q Search  | Ø           |
| (I)<br>MS Office apps | Published | Wordpad | Google Chrome | Notepad++ | Access 2016 |
|                       | Desktop   |         |               | Turbo     |             |

#### IdP initiated

- 1 Log in to Microsoft Azure portal and launch the assigned application.
- **2** The user is redirected to the HTML5 portal using the assigned Theme and is presented with the application list.

# Okta Identity Cloud Integration via SAML 2.0

## In This Chapter

| Requirements                                  | 15 |
|-----------------------------------------------|----|
| Configure Parallels RAS as a Service Provider | 15 |
| Configure Okta Identity as IdP                | 18 |
| Complete the Parallels RAS Configuration      | 26 |
| Test Connectivity                             | 28 |

## Requirements

To configure an application in Okta Identity, you need the following settings from your SP application:

- The Assertion Consumer Service (ACS) URL
- Audience URI
- Any required SAML attributes

Therefore, you should start with RAS configuration.

## Configure Parallels RAS as a Service Provider

In this step, you need to configure Parallels RAS as a service provider (SP) by adding an identity provider (IdP). You will later complete this step by configuring Okta as your IdP.

First you need to add an identity provider (IdP) in the RAS Console as follows:

- 1 Select the **Connection** category, select the **SAML** tab and click **Tasks** > **Add**.
- **2** Specify a provider name (e.g. Okta).
- 3 In the Use with Theme field, keep the default "<not used>" option.

4 Select the Manually enter the IdP information option and click Next.

| aa identity Provid             | ler                                                                  | ? | > |
|--------------------------------|----------------------------------------------------------------------|---|---|
| Para                           | lels                                                                 |   | Ē |
|                                |                                                                      |   |   |
| Name:                          | OKTA                                                                 |   |   |
| Use with Theme:                | <not used=""></not>                                                  |   | ~ |
| Select a method t              | nat the wizard will use to obtain the identity provider information. |   |   |
| O Import publishe              | ed IdP metadata                                                      |   |   |
| Example:https                  | ://www.contoso.com/metadata.xml                                      |   |   |
| ◯ Import IdP met               | adata from file                                                      |   |   |
|                                |                                                                      |   | _ |
|                                |                                                                      |   |   |
| Example;c\my                   | documents\metadata.xml                                               |   |   |
| Example:c\my                   | documents\metadata.xml the IdP information                           |   |   |
| Example:c\my<br>Manually enter | documents\metadata.xml<br>the IdP information                        |   |   |
| Example:c\myo                  | documents\metadata.xml<br>the IdP information                        |   |   |

**5** On the next page, enter any information to satisfy the requirements to not leave the fields blank (we will import Okta settings using metadata file later) and click **Finish**.

| Add Identity Provide | er           |        |        |        | ?    | $\times$ |
|----------------------|--------------|--------|--------|--------|------|----------|
| Paral                | lels®        |        |        |        |      |          |
| IdP entity ID:       |              |        |        |        |      |          |
| IdP certificate:     |              |        |        |        |      | ^        |
| <                    |              |        |        |        | >    | ~        |
| Logon URL:           |              |        |        |        |      |          |
| Logout URL:          |              |        |        |        |      |          |
| Allow unencrypt      | ed assertion |        |        |        |      |          |
|                      |              |        |        |        |      |          |
|                      |              |        |        |        |      |          |
|                      |              |        |        |        |      |          |
|                      |              | < Back | Finish | Cancel | Help |          |

6 Apply the configuration by clicking the **Apply** button at the bottom of the RAS Console.

#### Export SP settings (metadata)

To export the Service Provider settings, do the following:

- 1 In the RAS Console, right-click the "Okta" IdP provider that you created in the previous step and click **Properties**.
- 2 In the dialog that opens, select the **SP** tab.
- **3** Specify the external FQDN or IP address in the **Host** field.
- 4 Copy and save values from the **SP entity ID** and **Reply URL** fields.

5 If you are going to use the single logout option, copy and save the value from the **Logout URL** field. Also copy the value from the **SP certificate** field and save it as a text file with the ".cer" extension.

| Add Identity Pro | ovider                                          | ?        | ×      |
|------------------|-------------------------------------------------|----------|--------|
| General IdP      | SP Attributes                                   |          |        |
| Host:            |                                                 |          |        |
| SP entity ID:    | https:///RASHTML5Gateway/sso/idp_6/metadata.xml |          | ] 🗖    |
| Reply URL:       | https:///RASHTML5Gateway/sso/idp_6/assert       |          | ] 🗖    |
| Logon URL:       | https:////RASHTML5Gateway/sso/idp_6/login       |          | ] 🗖    |
| Logout URL:      | https:////RASHTML5Gateway/sso/idp_6/logout      |          | ] 🗖    |
| SP certificate:  | Copy to clipboard                               | Regenera | *<br>* |
|                  |                                                 |          |        |
|                  | OK Cancel                                       | Н        | elp    |

You are now ready to proceed to the Okta configuration.

## Configure Okta Identity as IdP

Given the fact that there is a DNS alias defined for EPC Server (e.g. epc.company.com, as used in the following examples), we will need to create an application in Okta.

## **Create an Application**

To create an application:

**1** Open the Okta Admin Management console and switch to Classic UI.

| <>> Developer Console ▼ |       |              |     |
|-------------------------|-------|--------------|-----|
| Classic UI              | Users | Applications | ΔΡΙ |
| L J                     | 00010 | , pp         |     |

2 Click on the **Applications** link and then click the **Add Application** button.

| okta       | Dashboard     | Directory         | Applications | Security | Reports | Settings |
|------------|---------------|-------------------|--------------|----------|---------|----------|
| E Applie   | cations       |                   |              |          |         |          |
| 💐 Add Appl | lication 📑 As | ssign Application | More 🔻       |          |         |          |

**3** Click the **Create New App** button.

| 🛃 Add Application           |
|-----------------------------|
| Q Search for an application |
| Can't find an app?          |
| Create New App              |
| Apps you created (1) →      |

4 In the **Platform** field, select "Web" and then select the "SAML 2.0" protocol in the **Sign on method** section.

#### 5 Click Create.

| Create a New Application Integrat | ion                                                                                                    | × |
|-----------------------------------|----------------------------------------------------------------------------------------------------|---|
| Platform                          | Web                                                                                                    |   |
| Sign on method                    | <ul> <li>Secure Web Authentication (SWA)</li> <li>Uses credentials to sign in. This integration works with most apps.</li> </ul>                  |   |
|                                   | <ul> <li>SAML 2.0</li> <li>Uses the SAML protocol to log users into the app. This is a better option than SWA, if the app supports it.</li> </ul> |   |
|                                   | OpenID Connect<br>Uses the OpenID Connect protocol to log users into an app you've built.                                                         |   |
|                                   | Create Cancel                                                                                                    |   |

6 In the App name field, enter the name for the configuration (for example, "RAS") and click Next.

| 1 General Settings    | Configure S                               | AML           |
|-----------------------|-------------------------------------------|---------------|
| General Settings      |                                           |               |
| App name              | RAS                                       |               |
| App logo (optional) 🚳 | Ô                                         |               |
|                       |                                           | Browse        |
| App visibility        | Do not display application icon to users  |               |
|                       | Do not display application icon in the Ok | ta Mobile app |

## **Configure SAML Settings**

#### **General Settings**

In the Configure SAML view, specify the following:

• Single sign on URL: Paste the Reply URL value taken from RAS Server, e.g. https://40.85.122.19/RASHTML5Gateway/sso/idp\_6/assert.

Keep the Use this for Recipient URL and Destination URL option selected.

- Audience URI (SP Entity ID): Paste the SP entity ID value taken from RAS Server, e.g. https://40.85.122.19/RASHTML5Gateway/sso/idp\_6/metadata.xml.
- Default RelayState: Leave it blank.
- Name ID format: Keep the "Unspecified" value.

|                                                                                                    |                                                                             |                                         | What does this form do?                                                                                                    |
|----------------------------------------------------------------------------------------------------|-----------------------------------------------------------------------------|-----------------------------------------|----------------------------------------------------------------------------------------------------|
| GENERAL                                                                                                    |                                                                             |                                         | This form generates the XML needed for<br>the app's SAML request.                                                               |
| Single sign on URL 🔞                                                                                                    | https://                                                                    | rt 🗎                                    | Where do I find the info this form needs?                                                                                       |
|                                                                                                    | Use this for Recipient URL and Destination URL                              | The app you're trying to integrate with |                                                                                                    |
|                                                                                                    | Allow this app to request other SSO URLs                                    |                                         | should have its own documentation on<br>using SAML. You'll need to find that doc,<br>and it should outline what information you |
| Audience URI (SP Entity ID) 💿                                                                                             | https://                                                                    | adata.xml                               | need to specify in this form.                                                                                                   |
| Default RelayState 🔞                                                                                                    |                                                                             |                                         | Okta Certificate                                                                                                    |
|                                                                                                    | If no value is set, a blank RelayState is sent                              |                                         | Import the Okta certificate to your Identity<br>Provider if required.                                                           |
| Name ID format                                                                                                    | Unspecified *                                                               |                                         | Jownload Okta Certificate                                                                                                    |
| Application username 🔞                                                                                                    | Okta username 👻                                                             |                                         |                                                                                                    |
|                                                                                                    | Show Adve                                                                   | anced Settings                          |                                                                                                    |
| ATTRIBUTE STATEMENTS (OPTION                                                                                              | IAL)                                                                        | LEARN MORE                              |                                                                                                    |
| ATTRIBUTE STATEMENTS (OPTION<br>Name Name for                                                                             | IAL)<br>wmat (optional) Value                                               | LEARN MORE                              |                                                                                                    |
| ATTRIBUTE STATEMENTS (OPTION<br>Name Name for<br>Email Unsp                                                               | IAL)<br>xrmat (optional) Value<br>ecified * user.email                      | LEARN MORE                              |                                                                                                    |
| ATTRIBUTE STATEMENTS (OPTION<br>Vame Name fr<br>Email Unsp<br>Add Another                                                 | VAL)<br>srmat (optional) Value<br>ecified * user.email                      | LEARN MORE                              |                                                                                                    |
| ATTRIBUTE STATEMENTS (OPTION<br>Name Name for<br>Email Unsp<br>Add Another<br>SROUP ATTRIBUTE STATEMENTS                  | VAL)  prmat (optional) Value  ecified *  (OPTIONAL)                         | LEARN MORE                              |                                                                                                    |
| ATTRIBUTE STATEMENTS (OPTION<br>Name Name for<br>Email Unsp<br>Add Another<br>GROUP ATTRIBUTE STATEMENTS<br>Name Name for | VAL)  prmat (optional) Value  ecified *  (OPTIONAL)  rmat (optional) Filter | LEARN MORE                              |                                                                                                    |

• Application username: Keep the "Okta username" value.

#### Advanced settings - enable single logout

If you click the **Show Advanced Settings** link, you are presented with additional options. To enable single logout in this dialog:

- 1 Select the Allow application to initiate Single Logout option.
- 2 Copy and paste the saved value for Logout URL.

**3** Select and upload the SP certificate that you saved to a ".cer" file earlier.

| Enable Single Logout           | Allow application to initiate Single Logout |                |
|--------------------------------|---------------------------------------------|----------------|
| Single Logout URL 💿            | https://                                    | 7/logout       |
| SP Issuer 💿                    | https://                                    | 7/metadata.xml |
| Signature Certificate 👔        | okta-parallels.cer                          | Browse         |
|                                | Upload Certificate                          |                |
| Authentication context class 🕜 | PasswordProtectedTransport v                |                |
| Honor Force Authentication 🔞   | Yes *                                       |                |
|                                |                                             |                |

**4** When done, close the dialog.

#### **Attribute Statements**

Back in the **Configure SAML** view, in the **Attribute Statements (Optional)** section, add the following attribute mapping:

- Name: Email
- Name format: Unspecified
- Value: user.email

Note that other custom statements can be added as required.

#### Download Okta certificate and continue

Click the button on the right side of the SAML configuration to download the Okta certificate (this will be required during the IdP configuration in the RAS Console) and click the **Next** button at the bottom.

Select the type of Okta relationship that you have and click **Finish**.

| General Settin                 | īgs                                                 | Configure SAML                                                                          | 3 Feedback                                                                                                    |
|--------------------------------|-----------------------------------------------------|-----------------------------------------------------------------------------------------|----------------------------------------------------------------------------------------------------|
| Help Okta Support unders       | tand how you configure                              | d this application                                                                      | Why are you asking me this?                                                                                                    |
| Are you a customer or partner? | <ul> <li>I'm an Okt</li> <li>I'm a softw</li> </ul> | a customer adding an internal app<br>are vendor. I'd like to integrate my app with Okta | This form provides Okta Support with use<br>background information about your app.<br>Thank you for your help—we appreciate it |
| The optional questions         | below assist Okta Support                           | in understanding your app integration.                                                  |                                                                                                    |
| мрр туре                       |                                                     | nternai app that we have created                                                        |                                                                                                    |
| Previous                       |                                                     |                                                                                         | Finish                                                                                                    |
|                                |                                                     |                                                                                         |                                                                                                    |

#### Download Okta IdP provider metadata

Export the identity provider metadata by clicking on the **Identity Provider metadata** link and save the XML file to a known location, e.g. "My Documents".

| Settings                                                                                                    |                                                                                                    | Edit SAML 2.0 streamlines the end user                                                                                                    |
|----------------------------------------------------------------------------------------------------|----------------------------------------------------------------------------------------------------|----------------------------------------------------------------------------------------------------|
| SIGN ON METHODS<br>The sign-on method determines how<br>on methods require additional config<br>Application username is determined I | a user signs into and manages their credentials for an application.<br>uration in the 3rd party application.<br>by the user profile mapping. <b>Configure profile mapping</b> | experience by not requiring the user to<br>know their credentials. Users cannot e<br>their credentials when SAML 2.0 is<br>configured for this application. Additio<br>configuration in the 3rd party applicati<br>may be required to complete the<br>integration with Okta.<br>Application Username |
| · SAML 2.0                                                                                                    |                                                                                                    | Choose a format to use as the default<br>usemame value when assigning the                                                                                                    |
| Default Relay State                                                                                                    |                                                                                                    | application to users.<br>If you select None you will be prompte<br>enter the username manually when                                                                                                    |
| SAML 2.0 is not configur     View Setup Instruction     Identity Provider metada                                                     | ed until you complete the setup instructions.<br>s                                                                                                    | assigning an application with passwon<br>profile push provisioning features.                                                                                                    |
| CREDENTIALS DETAILS                                                                                                    |                                                                                                    |                                                                                                    |
| Application username format                                                                                                    | Okta username                                                                                                    |                                                                                                    |
| Booton and accord                                                                                                    |                                                                                                    |                                                                                                    |

#### Assign people or groups to the application

Switch to the **Assignments** tab for your application and assign to the application all users in your organization that will have rights to use the RAS application.

| Assign 👻 🧳 | Convert Assig | nments                                       | Q Search | Groups 🔹 | SELF SERVICE                                                   |  |
|------------|---------------|----------------------------------------------|----------|----------|----------------------------------------------------------------|--|
| FILTERS    | Priority      | Assignment                                   |          |          | You need to enable self service<br>for org managed apps before |  |
| People     | 1             | O Everyone<br>All Users In Your Organization |          | ×        | you can use self service for this app.                         |  |
| Groups     |               |                                              |          |          | Go to self service settings                                    |  |
|            |               |                                              |          |          | Requests Disabled                                              |  |
|            |               |                                              |          |          | Edit                                                           |  |

## Complete the Parallels RAS Configuration

Now that we have the IdP metadata, we can finish configuring Parallels RAS as a service provider.

To import the identity provider metadata:

- 1 In the RAS Console, select the **Connection** category.
- 2 Select the SAML tab.
- **3** Right-click the "Okta" IdP provider and choose **Properties**.
- 4 In the dialog that opens, select the IdP tab.

| Add Identity Prov | vider                                    | ?           | Х      |
|-------------------|------------------------------------------|-------------|--------|
| General IdP       | SP Attributes                            |             |        |
| IdP entity ID:    | http://www.okta.com/e                    |             |        |
| IdP certificate:  |                                          |             | ^<br>~ |
|                   | Сору                                     | to clipboar | d      |
| Logon URL:        | NOT DE probation of the Probation States | 100 m       | -      |
| Logout URL:       |                                          |             |        |
| Import IdP Infor  | mation                                   |             |        |
| Allow unencr      | ypted assertion                          |             |        |
|                   | OK Cancel                                | He          | lp     |

5 Click on the Import IdP information link and confirm settings replacement.

6 Switch to Attributes tab.

7 Select the **Custom** attribute and set the **SAML attribute** value to "email" and **AD attribute** value to "Mail". Please note that this is only an example as any attribute can be used. In this particular case, we are matching the Okta login username/email (used to login to Okta) to the email address of the user configured in Active Directory.

| Add Identity Provider                                         |                                                                             |                                                                                | ?     | ×    |
|---------------------------------------------------------------|-----------------------------------------------------------------------------|--------------------------------------------------------------------------------|-------|------|
| General IdP SP Attr                                           | ibutes                                                                      |                                                                                |       |      |
|                                                               |                                                                             |                                                                                | Tasks | •    |
| Name UserPrincipalName Immutable ID SID SAMAccountName Custom | SAML attribute<br>userName<br>ImmutableID<br>SID<br>SAMAccountName<br>email | AD attribute<br>userPrincipalName<br>objectGUID<br>objectSid<br>sAMAccountName |       |      |
|                                                               |                                                                             | OK Cancel                                                                      | He    | lp 🛛 |

- 8 Switch to the General tab and select a Theme to be used with the IdP.
- 9 Click OK and Apply.

## Test Connectivity

#### SP initiated

- **1** Open the RAS HTML5 portal in a web browser. Use the Theme that you associated with the SAML application.
- 2 The user is redirected to the Okta portal for authentication.
- **3** On successful authentication, the application list is presented to the user.

#### IdP initiated

- **1** Log in to the Okta portal and launch the assigned application.
- **2** The user is redirected to the HTML5 portal using the assigned Theme and is presented with the application list.

## Chapter 5

# Ping Identity Integration via SAML 2.0

### **In This Chapter**

| Create a Generic SAML Application             | . 29 |
|-----------------------------------------------|------|
| Configure Parallels RAS as a Service Provider | . 32 |
| Complete the SAML Application Configuration   | . 36 |
| Testing Connectivity                          | . 39 |

## Create a Generic SAML Application

First you need to create a generic SAML application in PingOne as follows:

- 1 Log in to PingOne at https://admin.pingone.com/web-portal/login
- 2 Select the **My Applications** tab as shown on the screenshot below.

| <b>g</b> One <sup>®</sup>                |                             | ASHBOARD     |                   |             |           | CCOUNT       |                |      | ?           | <u>P M</u> | Sign O |
|------------------------------------------|-----------------------------|--------------|-------------------|-------------|-----------|--------------|----------------|------|-------------|------------|--------|
| My Applications                          | Application Catalog P       | ingID SDK    | Applications      | OAuth Set   | tings     |              |                |      |             |            |        |
| My Application                           | าร                          |              |                   |             |           |              |                |      |             |            |        |
| SAML OIDC                                |                             |              |                   |             |           |              |                |      |             |            |        |
|                                          |                             |              |                   |             |           |              |                |      |             |            |        |
| Applications you've a                    | dded to vour account are    | listed here  | . You can searc   | h by applic | ation nam | e. descripti | on or entityId |      |             |            |        |
| Active application                       | is are enabled for single s | sign-on (SS  | 0).               | n by applie |           | o, accompa   | in or oracyta  |      |             |            |        |
| <ul> <li>Details displays the</li> </ul> | ne application details.     |              |                   |             |           |              |                |      |             |            |        |
| Ap                                       | oplication Name             |              | Туре              | 5           | Status    |              | Enabled        |      |             |            |        |
| (  Perolets                              | Parallels RAS               |              | SAM               | -           | Active    |              | Yes            | Remo | ve          | •          |        |
| <b>II</b> F                              | Parallels RAS Dev           |              | SAM               | -           | Active    |              | Yes            | Remo | ive         | •          |        |
| É F                                      | Parallels SAML Webteam      |              | SAM               | -           | Active    |              | Yes            | Remo | ove         | •          |        |
|                                          |                             |              |                   |             |           |              |                |      |             |            |        |
| Add Application -                        |                             |              |                   |             |           |              |                | F    | ause All SS | 60 Ø       |        |
| Search Application                       | n Catalog                   |              |                   |             |           |              |                |      |             |            |        |
| New SAML Applic                          | ation                       |              |                   |             |           |              |                |      |             |            |        |
| Request Pina Iden                        | tity add a new application  | n to the apr | plication cataloo | 1           |           |              |                |      |             |            |        |
|                                          | ,                           |              |                   | ·           |           |              |                |      |             |            |        |

- **3** Click **Add Application** and then choose **New SAML Application**. The new application wizard opens.
- 4 On the **1. Application Details** page, add the following data:
  - Application Name: Parallels RAS (or choose your own name).
  - Application Detail: Remote Application Server (or type your own description).
  - Category: Other
  - **Graphics:** Upload an icon 256x256 pixels in png format if needed.

| New Application                 | SAML Incomplete                                                                                       | No                           |
|---------------------------------|----------------------------------------------------------------------------------------------------|------------------------------|
| 1. Application Details          |                                                                                                    |                              |
| Application Name                | My Application                                                                                        |                              |
| Application Description         | A short description of your application.                                                              |                              |
| Catagori                        | Max 500 characters                                                                                    |                              |
| Category                        | Choose One                                                                                            |                              |
| Graphics                        | Application Icon<br>For use on the dock<br>No Image<br>Available<br>Change<br>Max Size: 256px x 256px |                              |
| NEXT: Application Configuration |                                                                                                    | Cancel Continue to Next Step |
| Add Application -               |                                                                                                    | Pause All SSO                |

5 Click Continue to Next Step.

| Parallels SAML Webteam                     | SAML                         | Active              | Yes | Remove |
|--------------------------------------------|------------------------------|---------------------|-----|--------|
| New Application                            | SAML                         | Incomplete          | No  |        |
| 2. Application Configuration               |                              |                     |     |        |
| I have the SAML configuration              |                              | I have the SSO URL  |     |        |
| You will need to download this SAML metad  | lata to configure the applic | ation:              |     |        |
| Signing Certificate                        | PingOne Account Origin       | ation Certificate 🕏 |     |        |
| SAML Metadata                              | Download                     |                     |     |        |
| Provide SAML details about the application | you are connecting to:       |                     |     |        |
| Protocol Version                           | • SAML v 2.0 SAM             | L v 1.1             |     |        |
| Upload Metadata 🧉                          | Select File Or use UF        | RL.                 |     |        |
| Assertion Consumer Service (ACS)           |                              | /a/sso.saml2        |     |        |
| Entity ID                                  |                              | *                   |     |        |
| Application URL                            |                              |                     |     |        |
| Single Logout Endpoint @                   |                              |                     |     |        |
| Single Logout Response Endpoint            |                              |                     |     |        |
| Single Logout Binding Type                 | ⊖ Redirect ⊖ Post            |                     |     |        |
| Primary Verification Certificate @         | Choose file No file chose    | n                   |     |        |
| Secondary Verification Certificate @       | Choose file No file chosen   | n                   |     |        |
| Encrypt Assertion @                        |                              |                     |     |        |
| Signing ø                                  | Sign Assertion ○ Sig         | n Response          |     |        |
| Signing Algorithm                          | RSA_SHA256                   | *                   |     |        |
| Force Re-authentication @                  |                              |                     |     |        |

6 The 2. Application configuration page opens.

7 On this page, you need to download the SAML Metadata from Ping Identity. Click the **Download** link next to the **SAML Metadata** label.

| SAML Metadata | Download |
|---------------|----------|
|               |          |

- **8** Safe the metada file (.xml) on the local drive.
- **9** Switch to the Parallels RAS Console. Read on.

## Configure Parallels RAS as a Service Provider

In this step, you need to configure Parallels RAS as a service provider (SP) by adding PingOne as the identity provider.

In the RAS Console, add an identity provider as follows:

- **1** Select the **Connection** category.
- 2 Select the **SAML** tab.
- 3 Click Tasks > Add.
- 4 In the Add Identity Provider wizard, type a provider name and select an HTML5 Theme to associate with the provider.

| Add Identity Provid | ler                                                                 | ?  | ×      |
|---------------------|---------------------------------------------------------------------|----|--------|
| Para                | lels                                                                |    |        |
|                     |                                                                     |    |        |
| Name:               | Ping2                                                               |    |        |
| Use with Theme:     | Tenant2                                                             |    | $\sim$ |
| Select a method th  | at the wizard will use to obtain the identity provider information. |    |        |
| O Import publishe   | d IdP metadata                                                      |    |        |
| Example:https:      | (/www.contoso.com/metadata.xm)                                      |    |        |
| Import IdP met      | adata from file                                                     |    |        |
|                     |                                                                     |    |        |
| Example:c\myd       | locuments\metadata.xml                                              |    |        |
| O Manually enter    | the IdP information                                                 |    |        |
|                     |                                                                     |    |        |
|                     |                                                                     |    |        |
|                     | < Back Next > Cancel                                                | He | łp     |

**5** Select the **Import IdP metadata from file** option and specify the SAML Metadata file that you've downloaded from PingOne earlier.

| Add Identity Provid | ler                                                                  | ?  | ×      |
|---------------------|----------------------------------------------------------------------|----|--------|
| Para                | llels                                                                |    |        |
|                     |                                                                      |    |        |
| Name:               | Ping2                                                                |    |        |
| Use with Theme:     | Tenant2                                                              |    | $\sim$ |
| Select a method th  | nat the wizard will use to obtain the identity provider information. |    |        |
| O Import publishe   | ed IdP metadata                                                      |    |        |
| Example:https       | ://www.contoso.com/metadata.xml                                      |    |        |
| Import IdP met      | adata from file                                                      |    |        |
| C:\Users\           | saml2-metadata-idp.xml                                               |    |        |
| Example:c\myd       | documents\metadata.xml                                               |    | _      |
| O Manually enter    | the IdP information                                                  |    |        |
|                     |                                                                      |    |        |
|                     |                                                                      |    |        |
|                     | < Back Next > Cancel                                                 | He | elp    |

6 Click Next.

7 On the next page, the IdP entity ID, IdP certificate, Logon URL, and Logout URL fields will be populated automatically using the imported metadata.

| Add Identity Provid | der                                              | ?   | × |
|---------------------|--------------------------------------------------|-----|---|
| Para                | llels                                            |     | = |
| IdP entity ID:      | https://pingone.com/idp                          |     |   |
|                     |                                                  |     |   |
|                     | <                                                | >   |   |
| Logon URL:          | https://sso.connect.pingidentity.com/sso/idp/sso |     |   |
| Logout URL:         | https://sso.connect.pingidentity.com/sso/ ?      |     |   |
| [                   | Import Certificate                               |     |   |
| Allow unencryp      | oted assertion                                   |     |   |
|                     |                                                  |     |   |
|                     |                                                  |     |   |
|                     |                                                  |     |   |
|                     | < Back Finish Cancel                             | Hel | p |

- 8 Click Finish and then click Apply in the RAS Console.
- 9 Right-click the IdP provider that you just created and click Properties.
- **10** Select the **Attributes** tab.

| Ping2 Properties                                              |                                                                   |                                                                                | ſ     | × |
|---------------------------------------------------------------|-------------------------------------------------------------------|--------------------------------------------------------------------------------|-------|---|
| General IdP SP At                                             | tributes                                                          |                                                                                |       |   |
|                                                               |                                                                   |                                                                                | Tasks | • |
| Name UserPrincipalName Immutable ID SID SAMAccountName Custom | SAML attribute<br>NameID<br>SID<br>SID<br>SAMAccountName<br>Email | AD attribute<br>userPrincipalName<br>objectGUID<br>objectSid<br>sAMAccountName |       |   |
|                                                               |                                                                   |                                                                                |       |   |

**11** Select the **Custom** attribute name and change the **SAML attribute** to **Email**. Clear the **UserPrincipalName** attribute.

- 12 Click OK and then click Apply in the RAS Console.
- **13** Open IdP provider **Properties** dialog again and switch to the **SP** tab.
- **14** Export the SP configuration to an XML file and save it on local drive.

**15** Copy the **Logon URL** to the clipboard or save it to a file. You will need to specify it in the PingOne administrator console as described in the section that follows this one.

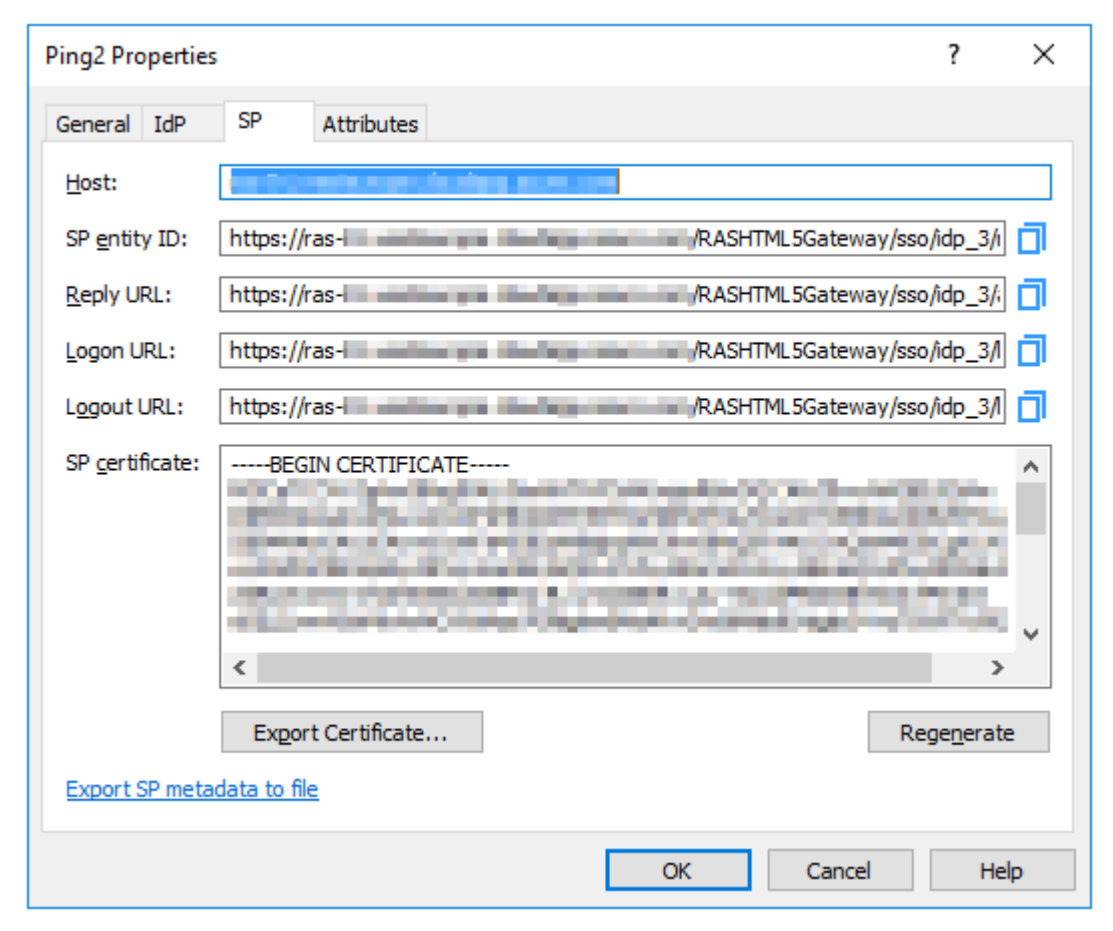

**16** Go back to the PingOne administration console to complete the new SAML application configuration. Read on.

# Complete the SAML Application Configuration

After you exported the SP metadata to a file, you need to upload it PingOne and complete the SAML application configuration.

In the PingOne administration console:

- **1** Go back to the **2. Application Configuration** page.
- 2 Set the Protocol Version property to SAML v2.0 (see the screenshot below).

**3** To upload the SP metadata that you saved in RAS Console earlier, click the **Select File** button to select the XML file.

| Application Configuration                   |                                                              |
|---------------------------------------------|--------------------------------------------------------------|
| I have the SAML configuration               | I have the SSO URL                                           |
|                                             |                                                              |
| You will need to download this SAML metad   | data to configure the application:                           |
| Signing Certificate                         | PingOne Account Origination Certificate                      |
| SAML Metadata                               | Download                                                     |
| Provide SAML details about the application  | you are connecting to:                                       |
| Protocol Version                            | • SAML v 2.0 SAML v 1.1                                      |
|                                             |                                                              |
| Upload Metadata 🧉                           | Uploaded file:Ping.xml                                       |
|                                             | Select File OF Use ORL                                       |
| Assertion Consumer Service (ACS)            | https://ras-                                                 |
| Entity ID                                   | https://ras-                                                 |
| Application URL                             | https://ras-                                                 |
| Single Logout Endpoint @                    | https://ras-                                                 |
| Single Logout Response Endpoint             | https://ras-                                                 |
| Ginale Leasut Dinding Ture                  |                                                              |
| Single Logout Binding Type                  | Redirect • Post                                              |
| Primary Verification Certificate @          | Choose file No file chosen                                   |
|                                             | Samzometadata.cer                                            |
| Secondary Verification Certificate 🧉        | Choose file No file chosen                                   |
|                                             | -                                                            |
| Encrypt Assertion @                         | 0                                                            |
| Signing @                                   | Sign Assertion ○ Sign Response                               |
| Signing Algorithm @                         | RSA_SHA256                                                   |
| Force Re-authentication @                   | 0                                                            |
|                                             |                                                              |
| Keep the following in mind when creating ye | our connection:                                              |
| 1. Both SP- and IdP-Initiated SS            | SO are allowed                                               |
| <ol><li>Map SAML_SUBJECT in you</li></ol>   | r attribute contract, plus any attributes (configure them in |

- **4** Set the rest of the application properties as follows:
  - Application URL: Paste the Logon URL link found on the SP tab of the IdP properties dialog in the RAS Console (that's the link we asked you to copy or save in the previous section).

- Single Logout Response Endpoint: Copy the link from the Single Logout Endpoint field and paste it here.
- Single Logout Binding Type: Select the Post option.
- Encrypt Assertion: Clear the checkbox.
- Signing: Select the Sign Assertion option.
- Signing Algorithm: Set to RSA\_SHA256.
- Force Re-authentication: Clear the checkbox.
- 5 Click Continue to Next Step.
- 6 On the 3. SSO Attributes Mapping page, click the Add new attribute button.

| uired            |
|------------------|
| ×                |
|                  |
| inue to Next Ste |
| Damana           |
| It               |

- 7 In the Application Attribute field, type "email" and then select Email in the Identity Bridge Attribute field.
- 8 Click Continue to Next Step.

9 On the 4. Group Access page, assign users or groups for the new application as needed.

| iroup Name                      |     |
|---------------------------------|-----|
| Jsers@directory                 | Rem |
| Oomain Administrators@directory | Ad  |
|                                 |     |
|                                 |     |

10 Click Continue to Next Step.

**11** On the last page of the wizard, review your settings and click **Finish**.

# **Testing Connectivity**

#### SP initiated

- 1 Open HTML5 Portal page in your web browser, e.g. https://ras-01.westeurope.cloudapp.azure.com/RASHTML5Gateway. Use the Theme you associated with the SAML application.
- **2** If everything is correct, you will be redirected to the PingOne identity portal where you can proceed with signing in.

#### IdP initiated

To check the IdP initiated SAML authentication directly from PingOne, click on the application under the **Applications** menu.

| Application Name                                                | ١                        | Туре                  | Status                | Enabled                                    |                  |
|-----------------------------------------------------------------|--------------------------|-----------------------|-----------------------|--------------------------------------------|------------------|
| New                                                             |                          | SAML                  | Active                | Yes                                        | Remove           |
|                                                                 |                          |                       |                       |                                            |                  |
|                                                                 |                          |                       |                       |                                            |                  |
| Icon (                                                          | 9 O                      |                       |                       |                                            |                  |
| Name                                                            | New                      |                       |                       |                                            |                  |
| Description                                                     | Parallels RAS            | SAML2.0               |                       |                                            |                  |
|                                                                 |                          |                       |                       |                                            |                  |
| Category                                                        | Other                    |                       |                       |                                            |                  |
| Connection ID                                                   | wite this Case Applicati | ion's Administrator b | mainter their Co      | a facilization with DisaDes                |                  |
| Invite SAAS Admin                                               | mill this case o oppress | ion's Administrator t | register ther da      | ao Appilation with Pingonia.               |                  |
| These parameters may be needed to config                        | ure your connectio       | n                     |                       |                                            |                  |
| saasid                                                          | 1000 C                   |                       | -                     |                                            |                  |
| Issuer                                                          | https://pingone.o        | com/idp/              |                       |                                            |                  |
| idpid                                                           | 100 B                    | 1000                  |                       |                                            |                  |
| Protocol Version                                                | SAML v 2.0               |                       |                       |                                            |                  |
| ACS URL                                                         | https://                 |                       |                       | /RASHTML5Gateway/s                         | sso/idp_3/assert |
| entityId                                                        | https://ras-             |                       |                       |                                            |                  |
| Initiate Single Sign-On (SSO) URL @                             | https://sso.conn         | ect.pingidentity      | /RASH<br>.com/sso/sp/ | IML5Gateway/sso/idp_3/n<br>initsso?saasid= | netadata.xml     |
|                                                                 |                          |                       |                       | and the second second                      |                  |
|                                                                 |                          |                       |                       |                                            |                  |
| Single Sign-On (SSO) Relay State @                              | https://pingone.o        | com/1.0/              |                       | Contraction of the second                  |                  |
| Signing Certificate                                             | Download                 |                       |                       |                                            |                  |
| SAML Metadata                                                   | Download                 |                       |                       |                                            |                  |
| Single Logout Endpoint                                          | https://ras-01           |                       |                       | /RASHTML5Gateway/s                         | sso/idp_3/logout |
| Single Logout Response Endpoint                                 | https://ras-01           |                       |                       | /RASHTML5Gateway/s                         | sso/idp_3/logout |
| Signing @                                                       | Assertion                |                       |                       |                                            |                  |
| Signing Algorithm                                               | RSA_SHA256               |                       |                       |                                            |                  |
| Encrypt Assertion @                                             | false                    |                       |                       |                                            |                  |
| Force Re-authentication                                         | false                    |                       |                       |                                            |                  |
|                                                                 |                          |                       |                       |                                            |                  |
| Click the link below to open the Single Sign-<br>Single Sign-On | On page:                 |                       |                       |                                            |                  |
|                                                                 |                          |                       |                       |                                            | Edit             |

Click the link below to open the **Single Sign-On** page and you will be redirected to the authentication page on the RAS HTML5 portal.

# Gemalto SafeNet Trusted Access Integration via SAML 2.0

### In This Chapter

| Create a Generic SAML Application             | 41 |
|-----------------------------------------------|----|
| Configure Parallels RAS as a Service Provider | 46 |
| Test Connectivity                             | 49 |

## Create a Generic SAML Application

To create a generic SAML application:

- 1 Login to SafeNet Trusted Access portal with administrator credentials.
- 2 Switch to Applications and click the + icon to add a new application.
- 3 On the Add Application page, type "SAML".
- **4** Click the magnifying glass icon and search for "GenericTemplate". When found, click the plussign icon.

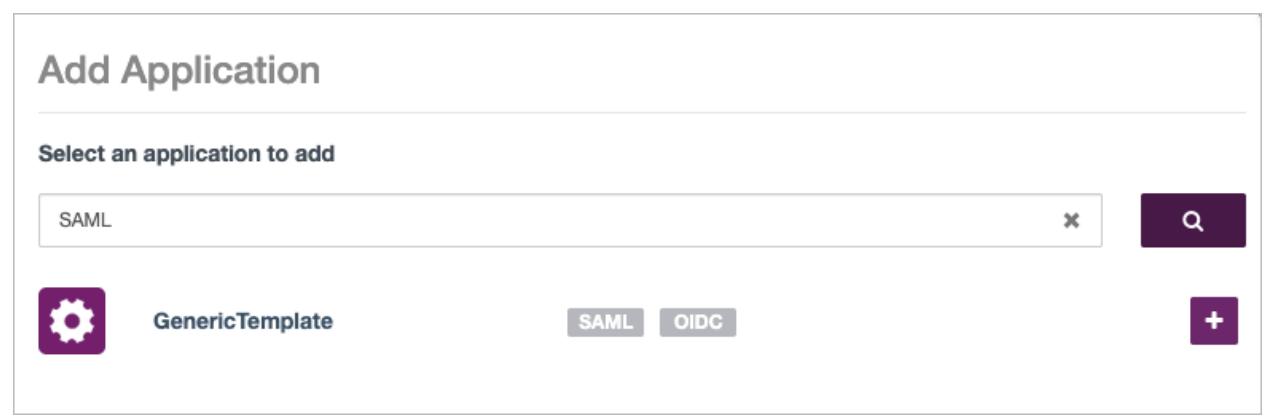

5 In the **Display Name** field, type a name for the application, then select **SAML** and click **Add**.

| Add Application |                                            |  |  |  |
|-----------------|--------------------------------------------|--|--|--|
| Application D   | Details                                    |  |  |  |
| 0,              | Display Name GenericTemplate               |  |  |  |
| Integration Pro | ptocol                                     |  |  |  |
|                 | ntegration protocol you would like to use. |  |  |  |
|                 |                                            |  |  |  |
| See Help Docu   | Imentation C <sup>a</sup> for details.     |  |  |  |
|                 |                                            |  |  |  |

- 6 On the Step 01: GenericTemplate Setup page, click the Download metadata file button and save the file on your local drive (e.g. mydocs\Safanet.xml).
- 7 Click Next.

| Configure 🔮 Assign            |                                                                                                    |
|-------------------------------|----------------------------------------------------------------------------------------------------|
| tep 01: GenericTemplate Setup |                                                                                                    |
| STA Metadata                  | Download the STA metadata file. Import the file into GenericTemplate.         See Help Documentation I for details.         Download metadata file ±         Switch to Manual Configuration         Next Step |

8 When you reach the **Step 02: STA Setup** page, you need to go to the RAS Console and create a new IdP Provider. This step is described in detail in the **Configure SP Configuration in the RAS Console** section (p. 46). Please perform the steps described in that section and then return here.

**9** Back on the SafeNet portal, click the **Upload GenericTemplate Metadata** button and select the XML file that you exported in the RAS Console in the previous step.

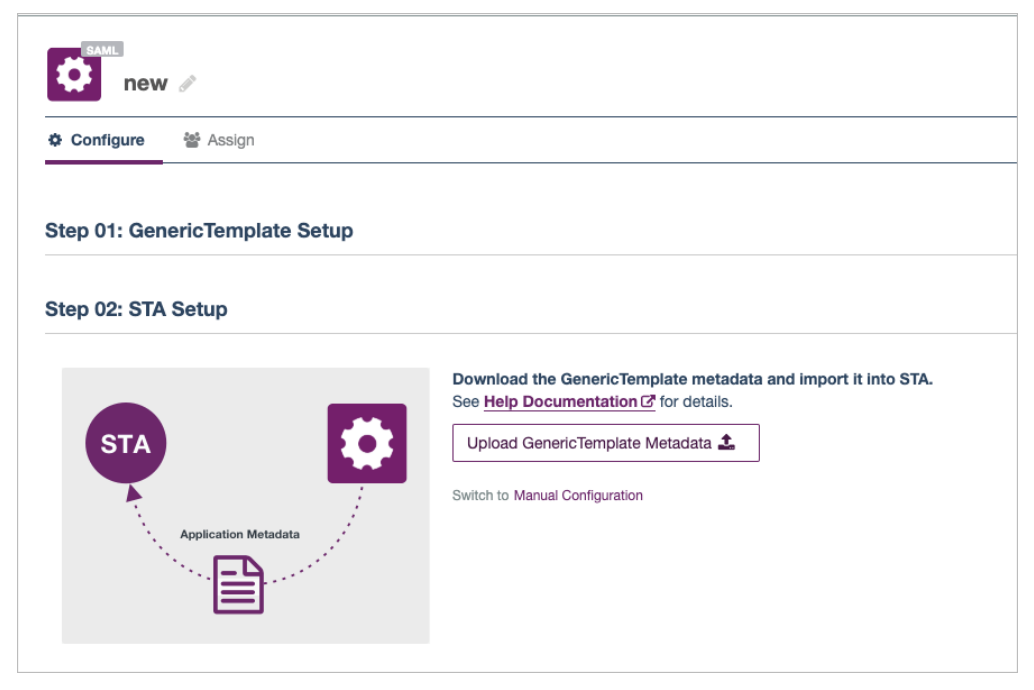

- **10** After the upload, the page is refreshed and you can continue configuring STA settings.
- 11 In the Account Details section, copy and paste the complete Logout URL found on the SP tab in the RAS Console.

| new 2                                                                                                    |                    |
|----------------------------------------------------------------------------------------------------|--------------------|
| ♦ Configure® 🖀 Assign                                                                                                    |                    |
|                                                                                                    |                    |
| The application is not ready for use until you Save the configuration                                                                                                    | ×                  |
| Step 01: GenericTemplate Setup                                                                                                    | ~                  |
| Step 02: STA Setup                                                                                                    | ^                  |
| Click HERE if you would like to upload new GenericTemplate metadata file.                                                                                                    |                    |
| Account Details                                                                                                    |                    |
| Presse provide the routowing information about your deneric tempare account. See <u>help bocumentation to</u> for details.                                                                                                    |                    |
| https://ricearchitecorchitecor |                    |
| LOGOUT URL                                                                                                    |                    |
|                                                                                                    |                    |
| ASSERTION CONSUMER SERVICE URL                                                                                                    |                    |
| https://///RASHTML5Gateway/sso/idp_2/assert                                                                                                    |                    |
| SAML Certificates Please provide the following certificates.                                                                                                    |                    |
| Bequest Signing Certificate  Snow details                                                                                                    | Delete Certificate |

**12** Populate other fields as follows (see the screenshot below):

- User Login ID Mapping > Name ID: Select SAS user ID.
- Return Attributes > Return Attribute: type "UPN".
- Return Attributes > User Attribute: Select Email address.
- User Portal Settings > Service Login URL: Copy and paste the URL from the SP tab in RAS Console.
- Advanced Settings > Name ID Format: select Email.
- Enforce User Name: Select Use username from SAML request, if available.
- Signature Algorithm: Select RSA-SHA256.

| Diseas colort                                                                                                    | ID Mapping                                                                                                    |                                                          |                                            |
|----------------------------------------------------------------------------------------------------|----------------------------------------------------------------------------------------------------|----------------------------------------------------------|--------------------------------------------|
| Please select                                                                                                    | which attribute should be mapped to the NameID parameter. The NameID gets sent to the applic                                                                                                    | tion as part of the authentication process and represent | s the login ID of the user on the applicat |
| NAME ID                                                                                                    |                                                                                                    |                                                          |                                            |
| SAS User I                                                                                                    | ID                                                                                                    | *                                                        |                                            |
|                                                                                                    |                                                                                                    |                                                          |                                            |
|                                                                                                    |                                                                                                    |                                                          |                                            |
| Return Attr                                                                                                    | ibutes                                                                                                    |                                                          |                                            |
| Map Service F                                                                                                    | Provider SAML return attributes to user attributes for single sign-on.                                                                                                    |                                                          |                                            |
|                                                                                                    | RETURN ATTRIBUTE                                                                                                    | USER ATTRIBUTE                                           |                                            |
| Ē                                                                                                    | UPN                                                                                                    | Email address                                            | *                                          |
| 0                                                                                                    | Add Attribute                                                                                                    |                                                          |                                            |
|                                                                                                    |                                                                                                    |                                                          |                                            |
| Lloor Bortol                                                                                                    | Sattinga                                                                                                    |                                                          |                                            |
| Diagon configu                                                                                                    | I Gettings                                                                                                    | guired to lough an application from the Licer Portal     |                                            |
| Flease conligu                                                                                                    | die the rederation modes and in reduired the Service Login Onc. These settings are optional but h                                                                                                    | quired to lauricit an application from the oser Portal.  |                                            |
|                                                                                                    |                                                                                                    |                                                          |                                            |
| FEDERATION N                                                                                                    | MODE U                                                                                                    |                                                          |                                            |
| SP Initiated                                                                                                    | MODE U                                                                                                    | *                                                        |                                            |
| SP Initiated                                                                                                    | MODE U                                                                                                    | \$                                                       |                                            |
| SP Initiated                                                                                                    | MODE U d & IDP Initiated IN URL U (RASHTMI 5Gateway/sso/idp. 2/login                                                                                                    | \$                                                       |                                            |
| SP Initiated                                                                                                    | MODE U<br>d & IDP Initiated<br>IN URL O<br>/RASHTML5Gateway/sso/ldp_2/login                                                                                                    | ¢                                                        |                                            |
| SP Initiated                                                                                                    | MODE U                                                                                                    | <b>₩</b>                                                 |                                            |
| SP Initiated<br>SERVICE LOGI<br>https://i                                                                                            | MODE C<br>d & IDP Initiated<br>IN URL C<br>FRASHTML5Gateway/sso/idp_2/login                                                                                                    | ¢                                                        |                                            |
| SP Initiated<br>SERVICE LOGI<br>https://                                                                                             | MODE C<br>d & IDP Initiated<br>IN URL C<br>/RASHTML5Gateway/sso/ldp_2/login<br>Settings<br>MAT C                                                                                                    | ¢                                                        |                                            |
| SP Initiated<br>SERVICE LOGI<br>https://i<br>Advanced S<br>VAME ID FORM<br>Email                                                     | MODE C<br>d & IDP Initiated<br>IN URL C<br>Settings<br>MAT C                                                                                                    | ¢<br>                                                    |                                            |
| SP Initiated<br>SERVICE LOGI<br>https://i<br>Advanced S<br>NAME ID FORM<br>Email                                                     | MODE G<br>A & IDP Initiated<br>IN URL G<br>/RASHTML5Gateway/sso/idp_2/login<br>Settings<br>MAT G                                                                                                    | ¢                                                        |                                            |
| SP Initiated<br>SERVICE LOGI<br>https://i<br>Advanced S<br>NAME ID FORM<br>Email<br>ENFORCE USE                                      | MODE<br>MODE<br>A & IDP Initiated<br>N URL<br>MAT<br>EER NAME<br>MAT<br>MAT<br>MA                                                                                                    | ¢                                                        |                                            |
| SP Initiated<br>service Logi<br>https://i<br>Advanced S<br>vame ID FORM<br>Email<br>enFORCE USE<br>Use use<br>Promot                 | MODE C<br>MODE C<br>A & IDP Initiated<br>N URL C<br>FRASHTML5Gateway/sso/idp_2/login<br>Settings<br>MAT C<br>FRASHTML5Gateway/sso/idp_2/login<br>Settings<br>MAT C<br>FRASHTML5Gateway/sso/idp_2/login<br>Settings<br>MAT C<br>FRASHTML5Gateway/sso/idp_2/login                                                                                                    | ¢<br>•                                                   |                                            |
| SP Initiated<br>Service Logi<br>https://i<br>Advanced S<br>NAME ID FORM<br>Email<br>ENFORCE USE<br>Use use<br>Prompt                 | MODE C<br>MODE C<br>A & IDP Initiated<br>N URL C<br>N URL C<br>N U<br>N URL C<br>N URL C<br>N URL C<br>N URL C<br>N URL C<br>N URL C | ¢                                                        |                                            |
| SP Initiated<br>Service Logi<br>https://i<br>Advanced S<br>NAME ID FORM<br>Email<br>ENFORCE USE<br>Use USE<br>Prompt<br>SIGNATURE AL | MODE C<br>MODE C<br>A & IDP Initiated<br>IN URL C<br>IN URL C<br>Settings<br>MAT C<br>ER NAME C<br>ER NAME C<br>LGORITHM C                                                                                                    | ¢                                                        |                                            |

**13** Continue setting the options as follows (see the screenshot below):

- Authentication Request Signature Validation: Select Skip request signature validation.
- Assertion Encryption: Select Assertion not encrypted.
- Response Signing: Select Sign Response.
- Binding Protocol: Select Enforce Post Binding.
- Signature Key Name: Select None.
- Idp Initiated Sso Relay State: Leave it blank.
- Logout Channel: Select Front.

| 0                                        |   |
|------------------------------------------|---|
|                                          |   |
| Skip request signature validation        |   |
|                                          |   |
| ASSERTION ENCRYPTION                     |   |
| Assertion not encrypted                  |   |
| Encrypt assertion                        |   |
| RESPONSE SIGNING                         |   |
| Sign Response                            | ÷ |
|                                          |   |
|                                          |   |
|                                          |   |
|                                          |   |
| GROUP RETURN ATTRIBUTE FORMAT            |   |
| SAML attribute/value pair                |   |
| <ul> <li>Comma separated list</li> </ul> |   |
| SIGNATURE KEY NAME                       |   |
| None                                     | * |
| DP INITIATED SSO RELAY STATE             |   |
|                                          |   |
| LOGOUT CHANNEL                           |   |
| Front                                    |   |
| Back                                     |   |

**14** Click **Save configuration** and switch to **Assign**.

| SAML new            | ₩ @                                                                                          |
|---------------------|----------------------------------------------------------------------------------------------|
| Configure           | 🖀 Assign                                                                                     |
| Assignment spectrum | Users<br>cifies which users are authorized to access an application.<br>the following users: |
| O No users          |                                                                                              |
| All users           |                                                                                              |
| O Users from a      | any of these user groups:                                                                    |

**15** Select **All users** or select a user/group and click **Save configuration**.

**16** Your application should now be displayed as **active**.

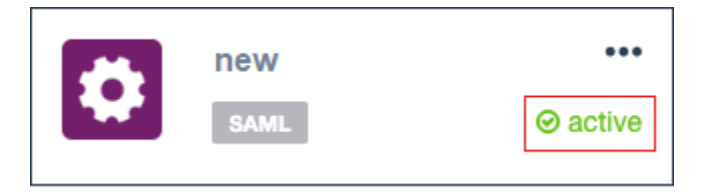

# Configure Parallels RAS as a Service Provider

In this step, you need to configure Parallels RAS as a service provider (SP) by adding SafeNet Trusted Access as the identity provider.

To add an identity provider:

- 1 In the RAS Console, select the **Connection** category.
- 2 Select the **SAML** tab.
- 3 Click Tasks > Add.
- 4 In the Add Identity Provider wizard, type a provider name and select an HTML5 Theme.

**5** Select the **Import IdP metadata from file** option and specify the SAML metadata file that you've downloaded from the SafeNet Trusted Access portal earlier. See **Create a Generic SAML Application** (p. 41).

| Add Identity Provid | ler                                                                 | ?  | ×      |
|---------------------|---------------------------------------------------------------------|----|--------|
| Para                | lels                                                                |    |        |
|                     |                                                                     |    |        |
| Name:               | Safenet2                                                            |    |        |
| Use with Theme:     | <default></default>                                                 |    | $\sim$ |
| Select a method th  | at the wizard will use to obtain the identity provider information. |    |        |
| O Import publishe   | d IdP metadata                                                      |    |        |
| Example:https       | ://www.contoso.com/metadata.xml<br>adata from file                  |    |        |
| C:\Users\           | Desktop\Safenet-IDP-GT.xml                                          |    |        |
| Example:c\myd       | documents (metadata.xml                                             |    |        |
| ○ Manually enter    | the IdP information                                                 |    |        |
|                     | < Back Next > Cancel                                                | He | lp     |

6 Click Next.

7 On the next page, the IdP entity ID, IdP certificate, Logon URL, and Logout URL fields will be populated automatically using the imported metadata.

| Add Identity Prov | vider              |                           | ?         | Х |
|-------------------|--------------------|---------------------------|-----------|---|
| Para              | əllels             |                           |           |   |
| IdP entity ID:    | https:// /auth/r   | ealms/nfb1cuziu2-sta      |           |   |
| IdP certificate:  |                    |                           | VQQDD     |   |
|                   | <                  |                           | >         | ~ |
| Logon URL:        | https://           | ealms/nfb1cuziu2-sta/prot | ocol/saml |   |
| Logout URL:       | https://           | ealms/nfb1cuziu2-sta/prot | ocol/saml |   |
|                   | Import Certificate |                           |           |   |
| Allow unencr      | ypted assertion    |                           |           |   |
|                   |                    |                           |           |   |
|                   |                    |                           |           |   |
|                   | < Back Fi          | nish Cancel               | Hel       | p |

- 8 Click Finish and then click Apply in the RAS Console.
- 9 On the SAML tab, right-click the IdP provider that you just created and click Properties.
- **10** Switch to the **Attributes** tab and select the **Custom** attribute. Set the **SAML attribute** value to "UPN" and the AD attribute value to "Mail".

- Safenet2 Properties ? × General IdP SP Attributes Tasks 🔻 SAML attribute AD attribute Name UserPrincipalName userPrincipalName Immutable ID ✓ ImmutableID objectGUID SID 🖋 SID objectSid sAMAccountName sAMAccountName Custom 🖋 UPN 🖋 Mail OK Cancel Help
- 11 Clear the UserPrincipalName attribute if it's selected.

- 12 Click OK and then click Apply in the RAS Console.
- 13 Open the IdP provider Properties dialog again and switch to the SP tab.
- 14 Export the SP configuration to an XML file and save it on local drive. This is the file that you will need to import in the SafeNet Trusted Access portal as described in the Create a Generic SAML Application section (p. 41).

# Test Connectivity

#### SP initiated

- 1 Open the RAS HTML5 portal in a web browser. Use the Theme that you associated with the SAML application.
- 2 The user is redirected to SafeNet Trusted Access portal for authentication.

| SafeNet Trusted Access |                                                                                                    | Q - |
|------------------------|----------------------------------------------------------------------------------------------------|-----|
|                        |                                                                                                    |     |
|                        | Welcome!<br>Log in to access                                                                                                    |     |
|                        | COGIN  Service powered by  COGIN  Service powered by  COGIN  COGIN COGIN  COGIN  COGIN  COGIN COGIN COGIN COGIN COGIN COGIN COGIN COGIN COGIN COGIN COGIN COGIN COGIN COGIN COGIN COGIN COGIN COGIN COGIN COGIN COGIN COGIN COGIN COGIN COGIN COGIN COGIN COGIN COGIN COGIN COGIN COGIN COGIN COGIN COGIN COGIN COGIN COGIN COGIN COGIN COGIN COGIN COGIN COGIN | ¢.  |
|                        |                                                                                                    |     |

**3** On successful authentication, the application list is presented to the user.

#### IdP initiated

- 1 Log in to the SafeNet Trusted Access portal and launch the assigned application.
- **2** The user is redirected to the HTML5 Portal using the assigned Theme and is presented with the application list.